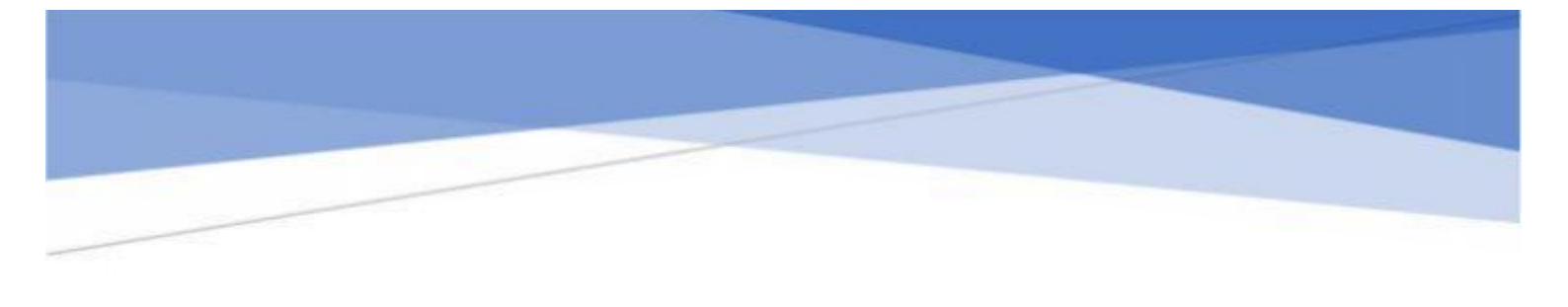

# 西北工业大学

"申请-考核"制(考生端)

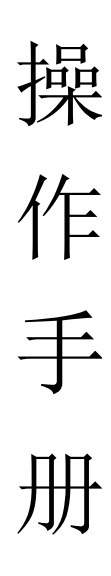

| 一. 报: | 名端······      | 2 |
|-------|---------------|---|
| 1.1   | 登录            | ) |
| 1.2   | 信息填写          | 5 |
| 1.3   | 考生状态查看        | 7 |
| 1.4   | 报名缴费·······10 | っ |
| 二.服   | 务号            | 2 |

# 一. 报名端

### 1.1 登录

登录。建议使用谷歌、火狐浏览器打开"西北工业大学研究生招生信息网"(<u>https://yzb.nwpu.edu.cn/</u>),进入博士网上报名系统,选择相应报名批次。

| <b>爱 苏川ブナナギ </b> 研究生物生物名取取                                                                                                    |  |
|----------------------------------------------------------------------------------------------------|--|
| mand of an and the second of a second of a second of |  |
|                                                                                                    |  |

进入报名。

点击【查看招生公告】可进行招生公告查看。

点击【点击报名】。输入身份证号码、手机号,发送验证码,填写验证码,填写完成点击【确定】。

| 8 8 H 3 1 + 4 1155 |                                                   |        |  |
|--------------------|---------------------------------------------------|--------|--|
|                    | • Reg tos ( ) () () () () () () () () () () () () | Regard |  |
|                    |                                                   |        |  |

登录成功进入报名表信息填写页面。

#### 1.2 信息填写

进入报名表信息填写页面。信息填写分为:基础信息;经历/家庭/奖励、处分/学术;本科学历学位信息;硕士学历学位信息;博士报考信息;联系 方式及其他。

| の おおちょう              | URTELESE                                   |  |  |  |  |  |
|----------------------|--------------------------------------------|--|--|--|--|--|
|                      | 申请-考核则考生报名表                                |  |  |  |  |  |
| NAME AND ADDRESS AND |                                            |  |  |  |  |  |
| - 84                 | *<br>#12.17                                |  |  |  |  |  |
|                      | Automotive and an and an and an and an and |  |  |  |  |  |
| +12<br>+425278       |                                            |  |  |  |  |  |
| -2485                | ana                                        |  |  |  |  |  |
| - 8024               |                                            |  |  |  |  |  |

考生可选择任意页面进行信息填写, 点击【保存】, 可实现对当前所有数 据进行保存。点击【下一页】, 可进行当前填写页面跳转至下一页。点击 【提 交】, 可完成信息提交。

| + EdM                              | 1000 V                                          |            |
|------------------------------------|-------------------------------------------------|------------|
| + <b>6</b> 870                     |                                                 |            |
| + PDN在地                            | and (                                           |            |
| < 用金利用FG在出                         | (main                                           |            |
| - Walters Time                     |                                                 |            |
| + 1040H EW CHILE                   | de la fri cetta afte parentedes                 |            |
| <ul> <li>#INTERCONTENSE</li> </ul> | N STORATE MICHAELER AND COMPLEX AND COMPLEX AND |            |
| · 9193                             | Aur ()                                          |            |
| +240435#058                        | (Mole) (1997)                                   |            |
| > 数字以至2月後回                         |                                                 |            |
|                                    |                                                 | *# Y-2 *** |
|                                    | BREN D BULLEY TROOM CHER. MCREMONY              |            |

| MART HEURINARI, CHURA                  | ********* | BTANADBB | M151902 | M.W.P.Statem |  |
|----------------------------------------|-----------|----------|---------|--------------|--|
| · **:8000                              |           |          |         |              |  |
| · ************************************ |           |          |         |              |  |
| + 120/200                              |           |          |         |              |  |
| 8404                                   |           |          |         |              |  |
| 8/03/8/                                |           |          |         |              |  |
| w/00/07/                               |           |          |         |              |  |
| weiter                                 |           |          |         |              |  |
|                                        |           |          |         |              |  |
|                                        |           |          |         | 6            |  |

说明:

- (1).标\*表示该字段必填,若未填写则无法提交。
- (2).字段下方说明为对应字段的填写说明。
- (3).提示框对应上传材料的具体说明。
- (4).照片上传说明。

个人照片格式为 JPG 格式, 宽为 150 像素, 高为 200 像素, 不超过 25KB, 不小于 5KB。【点击上传】, 可用鼠标滚轮调整照片大小, 拖动图片, 调整合适位置, 点击"裁剪"即可完成上传。

| 8 # # Z 1 7.8 mm                                                                                                    | Erst v                                                                                                    |  |
|----------------------------------------------------------------------------------------------------|----------------------------------------------------------------------------------------------------|--|
| 005/00,100,100,100<br>- 100<br>- 100<br> | Contraction of the second second s |  |

(5).身份校验说明。

身份证照片包含身份证人像面照片和身份证国徽面照片; 确保身份证边 框 完整, 字迹清晰可见, 亮度均匀。

上传身份证照片可用鼠标滚轮调整照片大小,拖动图片,调整合适位置,

裁剪背景没有留白, 点击【裁剪】即可完成上传。点击【开始识别】, 可进行身份校验。

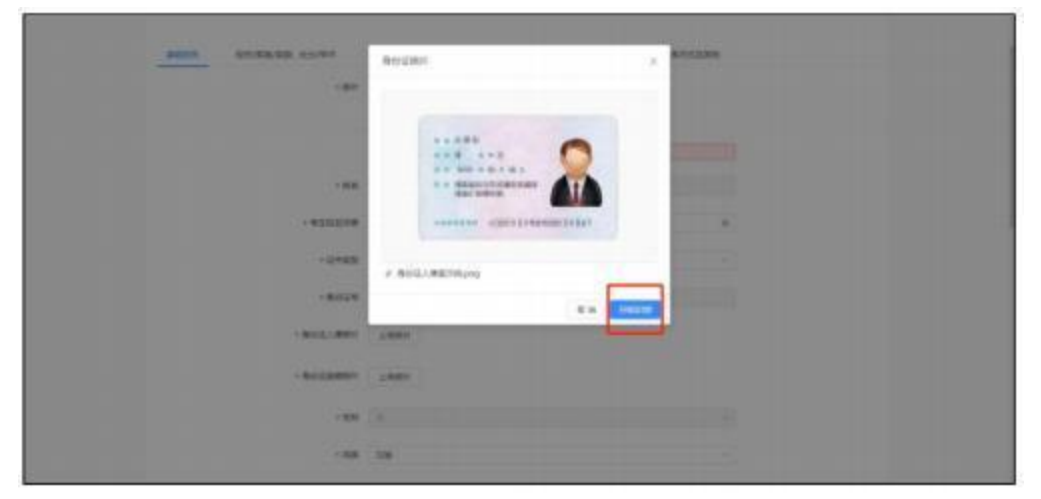

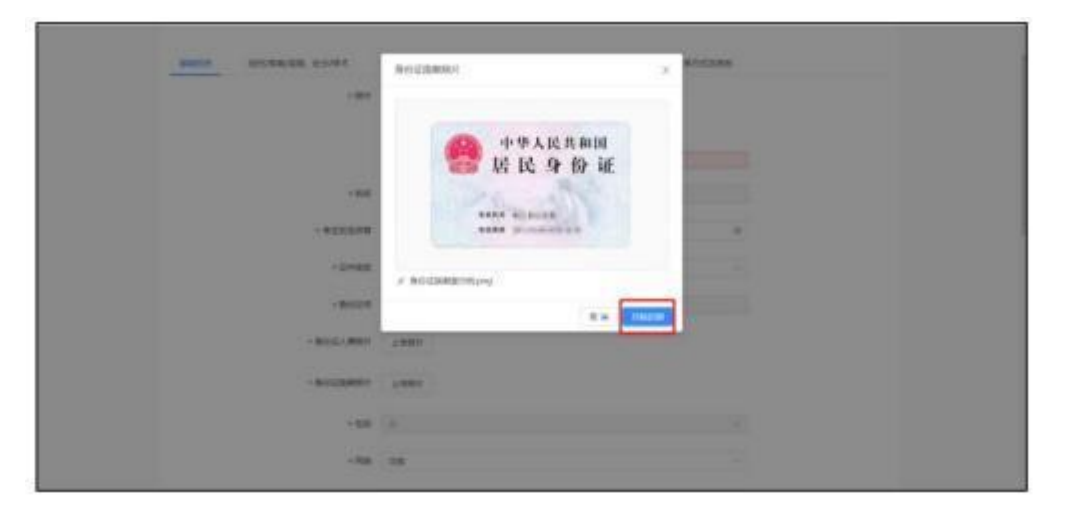

(6),附件上传说明。

点击【点击此处查看材料样例】, 可预览上传材料样例。其中,本科学 历学位信息填写页面,上传本科备案表后,【点击识别本科备案表,校验是 否与填入信息一致】, 可进行本科毕业证书编号、毕业单位名称、毕业年月 信息校 验。

| 1154240           | 03                                        |    |             |
|-------------------|-------------------------------------------|----|-------------|
| 10.007.0012       | automa information right. Noted           |    |             |
| 11.00 2.00 (2010) |                                           |    |             |
| 1824046           | ALIGNER STREET, HERITAGE                  |    |             |
| B919C101B         |                                           |    |             |
| NaT404N           | months                                    | 17 |             |
| 847400194         | montan americana catamora                 |    |             |
| · 21488           |                                           |    |             |
|                   |                                           |    | R.8 7-2 0.0 |
|                   | MENNIN O PALLECTIVED OF MERITY MICHAESING |    |             |

经历/家庭/奖励、处分/学术。点击【+】可添加填写列表,点击【-】可 减少填写列表。

|        |                                                                                                    | and the second second se | California ( |         | 1000 C C C C C C C C C C C C C C C C C C                                                                                                    |  |
|--------|----------------------------------------------------------------------------------------------------|----------------------------------------------------------------------------------------------------|--------------|---------|----------------------------------------------------------------------------------------------------|--|
| aver.w | distantant moras                                                                                                    | Theorem                                                                                                    | NTAUADUR.    | withdow | BURG VED INTE                                                                                                    |  |
| 823    | 2 PHEN (100903/01, PARTMER);                                                                                                    | (1)                                                                                                    |              |         |                                                                                                    |  |
|        | #22.94T                                                                                                    |                                                                                                    | *947/400     |         | 111200                                                                                                    |  |
|        |                                                                                                    |                                                                                                    |              |         |                                                                                                    |  |
| +      |                                                                                                    |                                                                                                    |              |         |                                                                                                    |  |
| 1001   | newskipwerstink (1996)                                                                                                    | N. NETHERI, 41                                                                                                    |              |         |                                                                                                    |  |
|        | BERITARY .                                                                                                    |                                                                                                    | WG .         |         | and a second second sec |  |
|        |                                                                                                    |                                                                                                    |              |         |                                                                                                    |  |
| +      |                                                                                                    |                                                                                                    |              |         |                                                                                                    |  |
|        | -                                                                                                    | ē                                                                                                    |              |         |                                                                                                    |  |
|        | 44                                                                                                    | 100.00                                                                                                    |              | 2000    | analogia (                                                                                                    |  |
|        |                                                                                                    |                                                                                                    |              |         |                                                                                                    |  |
| +      |                                                                                                    |                                                                                                    |              |         |                                                                                                    |  |
| 2000   | egenizmen (wean, he                                                                                                    | TRAM, 41                                                                                                    |              |         |                                                                                                    |  |
|        | (Annual Control of Control of Con |                                                                                                    | 100          |         | 100000                                                                                                    |  |
|        |                                                                                                    |                                                                                                    |              |         |                                                                                                    |  |
| 1.40   |                                                                                                    |                                                                                                    |              |         |                                                                                                    |  |

完成报名表填写后, 点击【提交】, 出现报名信息简表信息确认弹窗, 请 再 次核对标红字段信息, 并确认勾选(红色字段如有误,请回原页面修改 并保 存)。点击【确认】-【已阅知】-【确定】。生成报名号。完成报名表 信息提 交。

操作手册

| 信息确认                   |                                       | ×      |
|------------------------|---------------------------------------|--------|
| 西北工业大<br>请再次核对标红字段信息,并 | 学申请—考核制报名信息简表<br>+确认勾选(红色字段如有误,请回原页面例 | 多改并保存) |
| 租地主                    | 姓名:                                   |        |
|                        | 考生姓名拼音                                |        |
|                        | 正件类型:                                 |        |
| 身份证号:                  | (198):                                |        |
| 民版:                    | 政治面積;                                 |        |
| (1) 出生日期:              | 联系电话:                                 |        |
| 幽苦:                    | 现设军人码:                                |        |
| 出生地:                   | 籍贯地                                   |        |
| 户口所在地:                 | 考生档案所在地                               |        |
| 考生档案所在单位:              | 档案所在单位地址:                             |        |

| REAL STATUTE CAN'S T                 | THE SECTION AND A SECTION AND A SECTION AND |
|--------------------------------------|----------------------------------------------------------------------------------------------------|
| - 10120 (710120)<br>- 10120 (710120) |                                                                                                    |
| anes:                                |                                                                                                    |
|                                      |                                                                                                    |

| aute southing no                     | 200 201<br>2.(7).267/129205 920905-99<br>2.53.25507050 2010 3.(2010 3.(2010<br>2010)2017-0338 | <u>.</u>   |
|--------------------------------------|-----------------------------------------------------------------------------------------------|------------|
| - ********                           | BLEASE EA COM                                                                                 |            |
| · *187020780                         | (mage                                                                                         |            |
|                                      |                                                                                               | *          |
| 8400                                 |                                                                                               |            |
| ates.                                |                                                                                               |            |
| ante                                 |                                                                                               |            |
|                                      |                                                                                               |            |
|                                      |                                                                                               |            |
|                                      |                                                                                               |            |
|                                      | MINING CONTRACTOR COMPLEX METHODS                                                             |            |
| @ 再北乙業大學 HRE                         | 招生报名系统                                                                                        |            |
| AND A PROPERTIES AND CONCERT COMPANY | · 提示<br>#5.9711 #5.8 1405                                                                     |            |
|                                      | (E2000) (E812) 2400                                                                           |            |
|                                      | 10.1% ····                                                                                    |            |
|                                      | aneverus arevers Arstes                                                                       | automation |
|                                      |                                                                                               |            |
|                                      |                                                                                               |            |

生成报名号后,点击【确定】,返回申请页面。 报名完成。

### 1.3 考生状态查看

进入报名页面,点击【查看申请】。填写手机号,发送验证码,输入验证码,点击【确定】,进入页面,可查看报名进度及状态。

| ARTHUR.                                  | Canal Constant                                                                                                    |                                                                                                    |            |
|------------------------------------------|----------------------------------------------------------------------------------------------------|----------------------------------------------------------------------------------------------------|------------|
|                                          | -                                                                                                    |                                                                                                    |            |
|                                          |                                                                                                    |                                                                                                    |            |
| atest.                                   |                                                                                                    | A.8                                                                                                  |            |
|                                          | And a second second sec |                                                                                                    |            |
|                                          |                                                                                                    |                                                                                                    |            |
|                                          |                                                                                                    |                                                                                                    |            |
|                                          |                                                                                                    |                                                                                                    |            |
|                                          |                                                                                                    |                                                                                                    |            |
|                                          |                                                                                                    |                                                                                                    |            |
|                                          |                                                                                                    |                                                                                                    |            |
|                                          |                                                                                                    |                                                                                                    |            |
|                                          |                                                                                                    |                                                                                                    |            |
|                                          |                                                                                                    |                                                                                                    |            |
|                                          |                                                                                                    |                                                                                                    |            |
| 8 x # 2 t t                              | . <b>9</b> mreinensen                                                                                                    |                                                                                                    |            |
| E \$11.243                               | . Ø øreinigser                                                                                                    |                                                                                                    |            |
| 8 F.H.I.I.I                              | <b>、ダ</b> 研究主派生聚名系统<br>申请-考核制                                                                                                    | 考生报名表                                                                                                |            |
| () () () () () () () () () () () () () ( | :   研究主指生聚色系统<br>申请-考核制                                                                                                    | 考生报名表                                                                                                |            |
| () () () () () () () () () () () () () ( | 、ダ 研究生指生懸名系成<br>申请-考核制<br><sup>19448.</sup><br>〇                                                                                                    | N考生报名表<br>())                                                                                        | anna<br>O  |
| @ ₹.#.31.)<br>                           | 、ダ erR主指生型名系统<br>申请-考核制<br>0<br>***                                                                                                    | 考生报名表<br>(1) (1) (1) (1) (1) (1) (1) (1) (1) (1)                                                     | atom<br>O  |
| Ø ¥∦Z\$}<br>mate<br>⊙                    | 、ダ er死生派生聚&&k<br>申请-考核制<br>Uven<br>。<br>***                                                                                                    |                                                                                                    | atten<br>O |
| ® ¥∦Z\$}<br>™<br>™<br>©                  | 、ダ 研究生相生聚&系统<br>申请-考核制<br>())<br>())<br>())<br>())<br>())<br>())<br>())<br>())<br>())                                                                                                    |                                                                                                    | ation<br>O |
| © ₩HITT                                  | ・ダ 研究生活生態な系统<br>申请-考核指<br>でいます。<br>・***                                                                                                    | 小学生授名表<br>日本<br>()<br>()<br>()<br>()<br>()<br>()<br>()<br>()<br>()<br>()                             | atten<br>O |
| C R H J J J<br>Heat<br>Back Back         | ** 研究主派生教名系统<br>申请-考核制<br>UNIAN<br>※#                                                                                                    | 小されていたまた。<br>(1)考生授名表<br>(1)<br>(1)<br>(1)<br>(1)<br>(1)<br>(1)<br>(1)<br>(1)                        |            |
| Inder<br>O                               | ** INSERTATION AND ADDRESS OF ADDRESS OF ADDRESS O      | 利考生报名表<br>00000 **100500 MARK22000                                                                   |            |
| <mark>₩ # # 3131.)</mark><br>ПРЕЕ<br>    | *** INTERCER<br>申请-考核用<br>UNION<br>****                                                                                                    | 利考生报名表<br>のませた<br>〇<br>                                                                              |            |
| NHEE<br>O<br>HILTROOM                    |                                                                                                    | リ考生报名表<br>●■###<br>●<br>●<br>●<br>●<br>●<br>●<br>●<br>●<br>●<br>●<br>●<br>●<br>●<br>●<br>●<br>●<br>● |            |

#### 1.4 报名缴费

考生报名审核通过,进入缴费。在【报名缴费】, 点击【点击此处缴纳 报 名费】。

|                | 申请-考核制                | 考生报名表               |  |
|----------------|-----------------------|---------------------|--|
| WHER<br>O      | Heridan<br>O<br>L'ARZ | 29998<br>0<br>889   |  |
| 2502 07/E0/60. | NOVAN INALAORE N7424  | one service patrons |  |
|                | 2                     | : /                 |  |

可查看订单信息,选择支付方式,进行支付。

| 我的订单信息             | 徽费方式                                                                                                    |         |
|--------------------|----------------------------------------------------------------------------------------------------|---------|
| ORDER VICENCESSION |                                                                                                    |         |
| en.                | • • • • • • • • • • • • • • • • • • •                                                                                                    |         |
| 0.40               | all(1, 2+1                                                                                                    |         |
| (2.8649.96)        | Manager and a second second se |         |
| G### 3             |                                                                                                    |         |
| ALMR               | #2180                                                                                                    |         |
|                    | WHU SAM BULE REALISY OF THE WEITER FUNCTION OF THE THEORY OF THE THEORY OF THEORY OF THE THEORY OF THE THEORY OF THE THEORY OF THE THEORY OF THE THEORY OF THE THEORY OF THE THEORY OF THE THEORY OF THEORY OF THE THEORY OF THEORY OF THEORY OF THEORY OF THE THEORY OF THE THEORY OF THEORY OF TH      | . 6118- |

缴费完成后, 在【报名缴费】可查看缴费详情。

| (index |                | NHRR<br>O<br>Cal                    |                                                                                  | 19975<br>()<br>()<br>()                                         |         |   | *04#<br> |
|--------|----------------|-------------------------------------|----------------------------------------------------------------------------------|-----------------------------------------------------------------|---------|---|----------|
| 服名号    | 24000747       |                                     |                                                                                  |                                                                 |         |   |          |
| 基础信用   | 经历/家商/奖励、处分/学术 | ***5*528                            | 81909038                                                                         | #1540.8                                                         | 除系方式放其他 | - |          |
|        |                |                                     |                                                                                  |                                                                 |         |   |          |
|        |                |                                     |                                                                                  |                                                                 |         |   |          |
|        |                |                                     | 感贯详情                                                                             |                                                                 |         |   |          |
|        |                | 订单号<br>订单名称<br>下单约段<br>说水号<br>第三方订单 | 版数详细<br>240307/150430<br>2024年週-第5<br>2024-0<br>2024-0<br>2403<br>91 pc34000/hot | WWPLRVED<br>副考生展名意<br>につけつちたる<br>変形成功<br>c19005040<br>PL0004700 |         |   |          |

# 二. 服务号

关注微信公众号: 西北工业大学研招办(NWPU\_YZB)。可接收考生相关 消息提醒,进行考生报名相关信息查询。

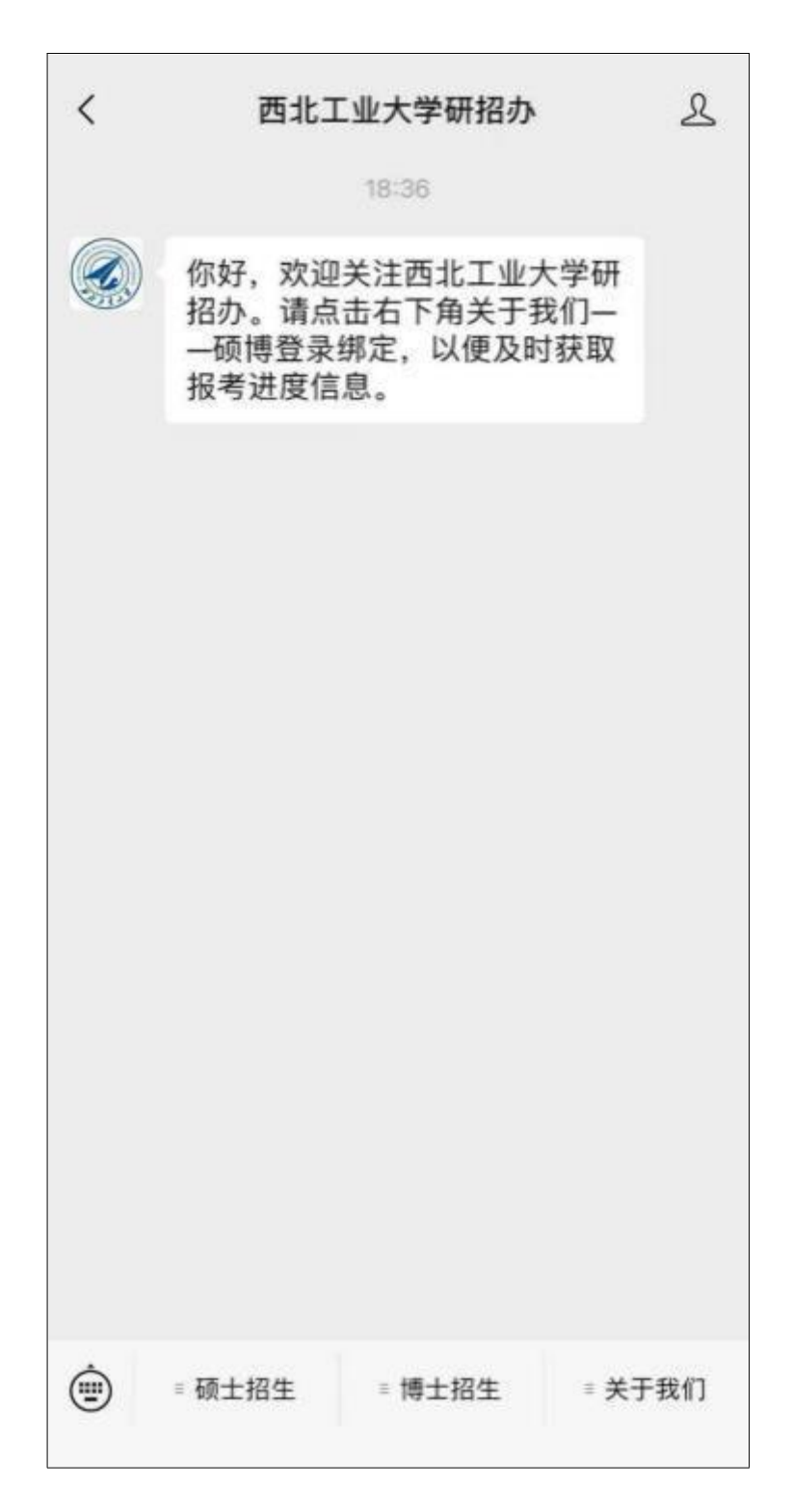

点击【关于我们】-【硕博登录】, 进入硕博登录。 选择考生类型,【我是博士考生】-【申请考核制考生】, 进入个人信息填

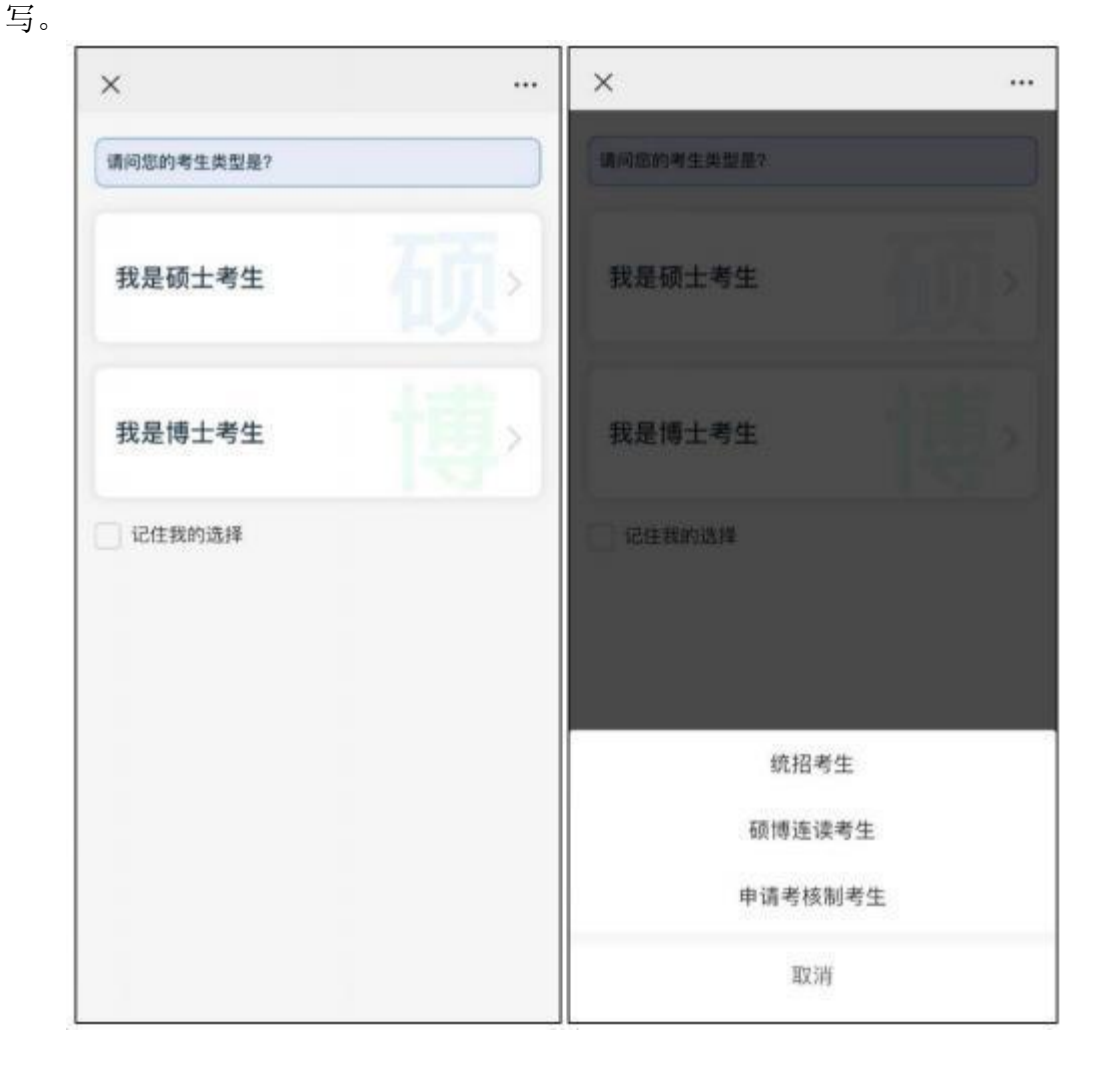

选择申请批次,输入身份证号码、电话、验证码,进入考生个人页。可以进行进度查看。

| <                    | )       | ×                 |  |
|----------------------|---------|-------------------|--|
| and the state        |         | く 进度查看            |  |
|                      | ) •     | 材料提交              |  |
| 博士研究生招生              | 报名平台    | 材料审批<br>已通过       |  |
| 申请批次<br>请送押          | •       | 鐵費状态已做费           |  |
| 身份证号码<br>请输入证件号码     | 0       | 兼取状态              |  |
| 电话<br>请输入不机号         |         | 解除的定              |  |
| <b>验证码</b><br>简顺入验证码 | 8286259 |                   |  |
| 日東                   |         |                   |  |
| 重调类型                 |         |                   |  |
| <                    | >       | $\langle \rangle$ |  |